# Konfigurieren von SSL AnyConnect Management VPN auf FTD

### Inhalt

Einführung Voraussetzungen Anforderungen Verwendete Komponenten Hintergrundinformationen Einschränkungen Konfiguration Konfigurationen Schritt 1: AnyConnect Management VPN-Profil erstellen Schritt 2: AnyConnect VPN-Profil erstellen Schritt 3: Laden Sie das AnyConnect Management VPN-Profil und das AnyConnect VPN-Profil auf FMC hoch. Schritt 4: Gruppenrichtlinie erstellen Schritt 5: Neue AnyConnect-Konfiguration erstellen Schritt 6: URL-Objekt erstellen Schritt 7: URL-Alias definieren Überprüfung Fehlerbehebung

# Einführung

Dieses Dokument beschreibt die Konfiguration eines Cisco AnyConnect Management-Tunnels auf einer Cisco FirePOWER Threat Defense (FTD), die vom Cisco FirePOWER Management Center (FMC) verwaltet wird. Im Beispiel unten wird Secure Sockets Layer (SSL) zum Erstellen eines Virtual Private Network (VPN) zwischen FTD und einem Windows 10-Client verwendet.

Mitarbeiter: Daniel Perez Vertti Vazquez, Cisco TAC Engineer.

### Voraussetzungen

#### Anforderungen

Cisco empfiehlt, dass Sie über Kenntnisse in folgenden Bereichen verfügen:

- Cisco AnyConnect Profile Editor
- SSL AnyConnect-Konfiguration über FMC
- Client-Zertifikatsauthentifizierung

#### Verwendete Komponenten

Die Informationen in diesem Dokument basierend auf folgenden Software- und Hardware-Versionen:

- Cisco FTD Version 6.7.0 (Build 65)
- Cisco FMC Version 6.7.0 (Build 65)
- Auf dem Windows 10-Computer installierter Cisco AnyConnect 4.9.01095

Die Informationen in diesem Dokument beziehen sich auf Geräte in einer speziell eingerichteten Testumgebung. Alle Geräte, die in diesem Dokument benutzt wurden, begannen mit einer gelöschten (Nichterfüllungs) Konfiguration. Wenn Ihr Netzwerk in Betrieb ist, stellen Sie sicher, dass Sie die potenziellen Auswirkungen eines Befehls verstehen.

### Hintergrundinformationen

Ab Version 6.7 unterstützt Cisco FTD die Konfiguration von AnyConnect Management-Tunneln. Dadurch wird der zuvor geöffnete Verbesserungsantrag <u>CSCvs78215</u> behoben.

Die AnyConnect Management-Funktion ermöglicht die Erstellung eines VPN-Tunnels unmittelbar nach dem Start des Endpunkts. Die Benutzer müssen die AnyConnect-App nicht manuell starten, sobald ihr System hochgefahren ist. Der AnyConnect VPN-Agent-Dienst erkennt die Management-VPN-Funktion und initiiert eine AnyConnect-Sitzung mithilfe des in der Serverliste des AnyConnect Management VPN-Profils definierten Host Entry.

#### Einschränkungen

- Es wird nur die Client-Zertifikatsauthentifizierung unterstützt.
- Für Windows-Clients wird nur der Machine Certificate Store unterstützt.
- Wird vom Cisco FirePOWER Device Manager (FDM) <u>CSCvx90058</u> nicht unterstützt.
- Nicht unterstützt auf Linux-Clients.

# Konfiguration

#### Konfigurationen

#### Schritt 1: AnyConnect Management VPN-Profil erstellen

Öffnen Sie den AnyConnect Profile Editor, um ein AnyConnect Management VPN-Profil zu erstellen. Das Verwaltungsprofil enthält alle Einstellungen, die zum Einrichten des VPN-Tunnels nach dem Hochfahren des Endpunkts verwendet werden.

In diesem Beispiel wird ein Server List-Eintrag definiert, der auf Fully Qualified Domain Name (FQDN) dperezve.jyoungta-labdomain.cisco.com zeigt, und SSL wird als primäres Protokoll ausgewählt. Um eine Serverliste hinzuzufügen, navigieren Sie zur **Serverliste**, und wählen Sie die Schaltfläche **Hinzufügen aus**, füllen Sie die erforderlichen Felder aus, und speichern Sie die Änderungen.

| - an | AnyConnect | Profile | Editor - | VPN |
|------|------------|---------|----------|-----|
|------|------------|---------|----------|-----|

| le He        | Serve | er List Entry            |                      |                          |                                    | ×       |
|--------------|-------|--------------------------|----------------------|--------------------------|------------------------------------|---------|
| ି କୁ<br>ଜୁନ  | Serv  | Load Balancing Servers   | SCEP Mobile Cert     | tificate Pinning         |                                    |         |
| B<br>一屋 C    | F     | Primary Server           |                      |                          | Connection Information             | ate Pin |
| g            |       | Display Name (required)  | AnyConnect_Manag     | gement_Tunnel            | Primary Protocol SSL ~             |         |
| <u>∎</u> 9 N |       | FQDN or IP Address       | User Grou            | qı                       | ASA gateway                        |         |
|              |       | dperezve.jyoungta-labdom | nain.cisc / AnyConne | ect_Management_Tunnel    | Auth Method During IKE Negotiation | EAP-Ar  |
|              |       | Group URL                |                      |                          | IKE Identity (IOS gateway only)    |         |
|              |       | dperezve.jyoungta-labdom | nain.cisco.com/AnyCo | onnect_Management_Tunnel |                                    |         |
|              |       |                          | Backup Servers       |                          |                                    |         |
|              |       |                          | Host Address         |                          | Add                                |         |
|              |       |                          |                      |                          | Move Up                            |         |
|              |       |                          |                      |                          | Maria Davia                        |         |
|              |       |                          |                      |                          | Move Down                          |         |
|              |       |                          |                      |                          | Delete                             |         |
|              |       |                          |                      | L                        |                                    |         |
|              |       |                          |                      | OK Cancel                |                                    |         |
|              | _     |                          |                      |                          |                                    |         |
|              |       |                          |                      | 👔 Help                   |                                    |         |

Neben der Serverliste muss das Management-VPN-Profil einige erforderliche Voreinstellungen enthalten:

- AutomaticCertSelection muss auf true festgelegt werden.
- AutoReconnect muss auf true eingestellt sein.
- AutoReconnectBehavior muss für ReconnectAfterResume konfiguriert werden.
- AutoUpdate muss auf false eingestellt sein.
- BlockUntrustedServers muss auf true festgelegt werden.
- CertificateStore muss für MachineStore konfiguriert werden.
- CertificateStoreOverride muss auf true festgelegt werden.
- EnableAutomaticServerSelection muss auf false festgelegt werden.
- EnableScripting muss auf false festgelegt werden.
- RetainVPNOnLogoff muss auf true eingestellt sein.

Navigieren Sie im AnyConnect Profile Editor zu Voreinstellungen (Teil 1) und passen Sie die Einstellungen wie folgt an:

 $\times$ 

File Help

| VPN<br>Preferences (Part 1)<br>Preferences (Part 2)                                                                     | Preferences (Part 1)<br>Profile:nnect -FTD-Lab\.XML Prof                                                                                      | Preferences (Part 1)<br>Profile:nnect -FTD-Lab\.XML Profile\AnyConnect_Management_Tunnel.xml |   |  |  |  |  |  |  |
|----------------------------------------------------------------------------------------------------|----------------------------------------------------------------------------------------------------|----------------------------------------------------------------------------------------------|---|--|--|--|--|--|--|
| Backup Servers<br>Certificate Pinning<br>Certificate Matching<br>Certificate Enrollment<br>Mobile Policy<br>Server List | □ Use Start Before Logon<br>□ Show Pre-Connect Message<br>Certificate Store<br>Windows Machine ~<br>macOS All ~<br>Certificate Store Override | User Controllable                                                                            | ^ |  |  |  |  |  |  |
|                                                                                                    | Auto Connect On Start                                                                                                    | User Controllable                                                                            |   |  |  |  |  |  |  |
|                                                                                                    |                                                                                                    | User Controllable                                                                            |   |  |  |  |  |  |  |
|                                                                                                    | Disable Captive Portal Detection                                                                                                    | User Controllable                                                                            |   |  |  |  |  |  |  |
|                                                                                                    | 🔽 Auto Reconnect                                                                                                    | User Controllable                                                                            |   |  |  |  |  |  |  |
|                                                                                                    | Auto Reconnect Behavior<br>ReconnectAfterResume                                                                                               | User Controllable                                                                            |   |  |  |  |  |  |  |
|                                                                                                    | 🖂 Auto Update                                                                                                    | User Controllable                                                                            |   |  |  |  |  |  |  |
|                                                                                                    | RSA Secure ID Integration                                                                                                    | User Controllable                                                                            |   |  |  |  |  |  |  |
|                                                                                                    | Windows Logon Enforcement                                                                                                    |                                                                                              |   |  |  |  |  |  |  |
|                                                                                                    | SingleLocalLogon 🗸                                                                                                    |                                                                                              |   |  |  |  |  |  |  |
|                                                                                                    | Windows VPN Establishment                                                                                                    |                                                                                              |   |  |  |  |  |  |  |
|                                                                                                    | AllowRemoteUsers                                                                                                    |                                                                                              | ~ |  |  |  |  |  |  |
|                                                                                                    | 6                                                                                                    | Help                                                                                         |   |  |  |  |  |  |  |

Navigieren Sie dann zu Voreinstellungen (Teil 2), und deaktivieren Sie die Option Automatische Zertifikatauswahl deaktivieren.

 $\Box$   $\times$ 

\_

File Help

| Backup Servers<br>Certificate Pinning<br>Gertificate Matching<br>Certificate Enrollment | Disable Automatic C                                                                                             | ertificate Selection                       | User Controllable   | ^ |  |  |  |  |
|-----------------------------------------------------------------------------------------|----------------------------------------------------------------------------------------------------|--------------------------------------------|---------------------|---|--|--|--|--|
|                                                                                         | Proxy Settings                                                                                                  | Native                                     | ✓ User Controllable |   |  |  |  |  |
|                                                                                         | Pt                                                                                                    | ublic Proxv Server Address:                |                     |   |  |  |  |  |
|                                                                                         | Note: Enter public Proxy Server address and Port here. Example:10.86.125.33:8080  Allow Local Proxy Connections |                                            |                     |   |  |  |  |  |
|                                                                                         | Enable Optimal Gate                                                                                             | way Selection                              | User Controllable   |   |  |  |  |  |
|                                                                                         | Suspension Time T                                                                                               | hreshold (hours)                           | 4                   |   |  |  |  |  |
|                                                                                         | Performance Impro                                                                                               | ovement Threshold (%)                      | 20                  |   |  |  |  |  |
|                                                                                         | Automatic VPN Polic<br>Trusted Network Po                                                                       | <b>y</b><br>blicy                          | Disconnect ~        |   |  |  |  |  |
|                                                                                         | Untrusted Network                                                                                               | Policy                                     | Connect $\lor$      |   |  |  |  |  |
|                                                                                         | Trusted DNS Doma                                                                                                | ins                                        |                     |   |  |  |  |  |
|                                                                                         | Trusted DNS Servers Note: adding all DNS servers in use is recommended with Trusted Network Detection           |                                            |                     |   |  |  |  |  |
|                                                                                         | Trusted Servers @                                                                                               | https:// <server>[:<port>]</port></server> |                     |   |  |  |  |  |
|                                                                                         | https://                                                                                                    |                                            | Add                 |   |  |  |  |  |
|                                                                                         |                                                                                                    |                                            | Delete              |   |  |  |  |  |
|                                                                                         |                                                                                                    |                                            |                     |   |  |  |  |  |
|                                                                                         |                                                                                                    |                                            |                     |   |  |  |  |  |
|                                                                                         |                                                                                                    |                                            |                     | ~ |  |  |  |  |

#### Schritt 2: AnyConnect VPN-Profil erstellen

Zusätzlich zum Management-VPN-Profil muss das reguläre AnyConnect VPN-Profil konfiguriert werden. Das AnyConnect VPN-Profil wird beim ersten Verbindungsversuch verwendet. Während dieser Sitzung wird das Management-VPN-Profil von FTD heruntergeladen.

Erstellen Sie das AnyConnect VPN-Profil mit dem AnyConnect Profile Editor. In diesem Fall enthalten beide Dateien die gleichen Einstellungen, sodass das gleiche Verfahren ausgeführt werden kann.

Schritt 3: Laden Sie das AnyConnect Management VPN-Profil und das AnyConnect VPN-Profil auf FMC hoch.

Nachdem die Profile erstellt wurden, werden sie als AnyConnect-Dateiobjekte in das FMC hochgeladen.

Um das neue AnyConnect Management VPN-Profil in FMC hochzuladen, navigieren Sie zu **Objects > Object Management** und wählen Sie die **VPN-**Option aus dem Inhaltsverzeichnis aus, und wählen Sie dann die Schaltfläche **AnyConnect-Datei hinzufügen aus**.

Geben Sie einen Namen für die Datei an, wählen Sie **AnyConnect Management VPN Profile** als Dateityp aus, und speichern Sie das Objekt.

 $\times$ 

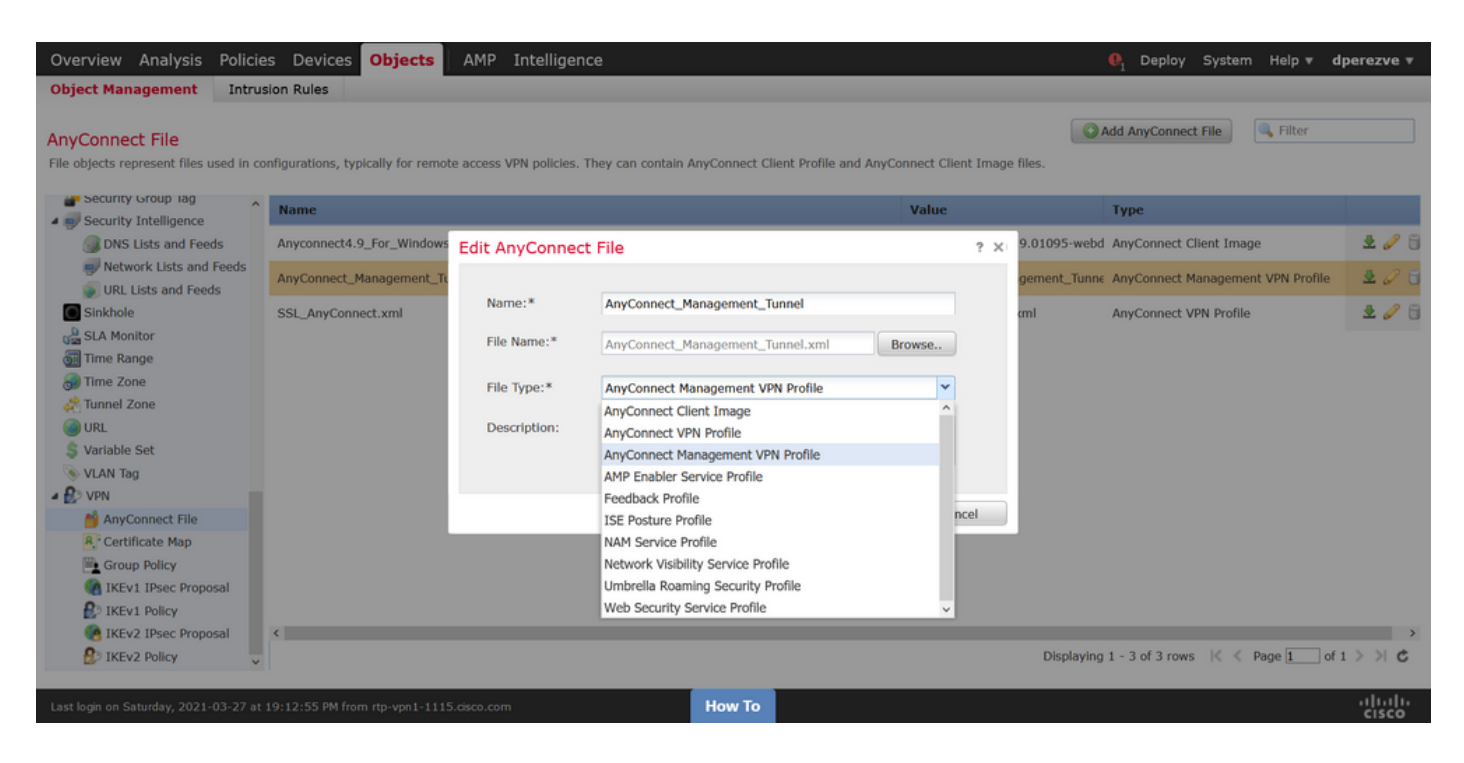

Um das AnyConnect VPN-Profil hochzuladen, navigieren Sie erneut zu **Objects > Object Management** und wählen Sie die **VPN-**Option aus dem Inhaltsverzeichnis aus, und wählen Sie dann die Schaltfläche **AnyConnect-Datei hinzufügen aus**.

Geben Sie einen Namen für die Datei an, wählen Sie jedoch dieses Mal **AnyConnect VPN Profile** als Dateityp aus, und speichern Sie das neue Objekt.

| Overview Analysis Policie                                  | es Devices Objects               | AMP Intelligen          | ce                                                               |                |          |               | . Deploy System Help ▼ d          | perezve 🔻       |
|------------------------------------------------------------|----------------------------------|-------------------------|------------------------------------------------------------------|----------------|----------|---------------|-----------------------------------|-----------------|
| Object Management Intrus                                   | sion Rules                       |                         |                                                                  |                |          |               |                                   |                 |
| AnyConnect File<br>File objects represent files used in co | nfigurations, typically for remo | te access VPN policies. | They can contain AnyConnect Client Profile and A                 | nyConnect Clie | nt Image | e files.      | Add AnyConnect File               |                 |
| Security Group lag                                         | Name                             |                         |                                                                  | Value          |          |               | Туре                              |                 |
| Security Intelligence     DNS Lists and Feeds              | Anyconnect4.9_For_Windows        | Edit AnyConnec          | t File                                                           |                | ? ×      | .9.01095-webd | AnyConnect Client Image           | 200             |
| Network Lists and Feeds IIII Lists and Feeds               | AnyConnect_Management_Tu         |                         |                                                                  |                |          | gement_Tunne  | AnyConnect Management VPN Profile | 2 🖉 🖯           |
| Sinkhole                                                   | SSL_AnyConnect.xml               | Name:*                  | SSL_AnyConnect.xml                                               |                |          | cml           | AnyConnect VPN Profile            | 200             |
| G SLA Monitor                                              |                                  | File Name:*             | SSL_AnyConnect.xml                                               | Browse         |          |               |                                   |                 |
| Time Zone                                                  |                                  | File Type:*             | AnyConnect VPN Profile                                           | ~              |          |               |                                   |                 |
| URL                                                        |                                  | Description:            | AnyConnect Client Image<br>AnyConnect VPN Profile                | Î              |          |               |                                   |                 |
| S Variable Set                                             |                                  |                         | AnyConnect Management VPN Profile<br>AMP Enabler Service Profile |                |          |               |                                   |                 |
| 4 😥 VPN                                                    |                                  |                         | Feedback Profile                                                 |                |          |               |                                   |                 |
| ManyConnect File                                           |                                  |                         | ISE Posture Profile                                              |                | ļ        |               |                                   |                 |
| 8, Certificate Map                                         |                                  |                         | NAM Service Profile                                              |                |          |               |                                   |                 |
| Group Policy                                               |                                  |                         | Network Visibility Service Profile                               | - 1            |          |               |                                   |                 |
| IKEv1 IPsec Proposal                                       |                                  |                         | Umbrella Roaming Security Profile                                | - 1            |          |               |                                   |                 |
| IKEv1 Policy                                               |                                  |                         | web security service Profile                                     | ~              |          |               |                                   |                 |
| IKEV2 IPsec Proposal                                       | <                                |                         |                                                                  |                |          | Disalaulaa    |                                   |                 |
| V IKEVZ POlicy                                             |                                  |                         |                                                                  |                |          | Displaying    | 1 - 5 or 5 rows in a Page 1 or :  | 1 1 0           |
| Last login on Saturday, 2021-03-27 at                      | 19:12:55 PM from rtp-vpn1-111    | 5.cisco.com             | How To                                                           |                |          |               |                                   | uluilu<br>cisco |

Profile müssen der Objektliste hinzugefügt und als AnyConnect Management VPN Profile und AnyConnect VPN Profile markiert werden.

| Overview Analysis Policie                                                                                                    | es Devices Objects                  | AMP Intelligence                      |                                     |                              | . Peploy System Help ▼              | dperezve 🔻      |
|----------------------------------------------------------------------------------------------------|-------------------------------------|---------------------------------------|-------------------------------------|------------------------------|-------------------------------------|-----------------|
| Object Management Intrus                                                                                                    | sion Rules                          |                                       |                                     |                              |                                     |                 |
| AnyConnect File<br>File objects represent files used in co                                                                                                    | onfigurations, typically for remote | access VPN policies. They can contain | AnyConnect Client Profile and AnyCo | onnect Client Image files.   | Add AnyConnect File                 |                 |
| Security Group lag                                                                                                    | Name                                |                                       |                                     | Value                        | Туре                                |                 |
| <ul> <li>Security Intelligence</li> <li>DNS Lists and Feeds</li> </ul>                                                                                                    | Anyconnect4.9_For_Windows           |                                       |                                     | anyconnect-win-4.9.01095-wel | od AnyConnect Client Image          | 2 🥒 🖯           |
| Network Lists and Feeds                                                                                                    | AnyConnect_Management_Tun           | nel                                   |                                     | AnyConnect_Management_Tun    | ne AnyConnect Management VPN Profil | 200             |
| Sinkhole                                                                                                    | SSL_AnyConnect.xml                  |                                       |                                     | SSL_AnyConnect.xml           | AnyConnect VPN Profile              | 2 🥒 🖯           |
| SLA Monitor                                                                                                    |                                     |                                       |                                     |                              |                                     |                 |
| Time Zone                                                                                                    |                                     |                                       |                                     |                              |                                     |                 |
| Contraction and the second second sec |                                     |                                       |                                     |                              |                                     |                 |
| \$ Variable Set                                                                                                    |                                     |                                       |                                     |                              |                                     |                 |
| 📎 VLAN Tag                                                                                                    |                                     |                                       |                                     |                              |                                     |                 |
| A DVPN                                                                                                    |                                     |                                       |                                     |                              |                                     |                 |
| ManyConnect File                                                                                                    |                                     |                                       |                                     |                              |                                     |                 |
| R. Certificate Map                                                                                                    |                                     |                                       |                                     |                              |                                     |                 |
| Group Policy                                                                                                    |                                     |                                       |                                     |                              |                                     |                 |
| REVI IPSec Proposal                                                                                                    |                                     |                                       |                                     |                              |                                     |                 |
| IVENT POlicy                                                                                                    | ,                                   |                                       |                                     |                              |                                     |                 |
| REV2 IPSet Proposal                                                                                                    |                                     |                                       |                                     | Displayir                    | ng 1 - 3 of 3 rows K < Page 1       | of 1 > > C      |
| La nate toney                                                                                                    |                                     |                                       |                                     | 0 opid jii                   | a contract to the toge              |                 |
| Last login on Saturday, 2021-03-27 at                                                                                                    | 19:12:55 PM from rtp-vpn1-1115.c    | isco.com                              | How To                              |                              |                                     | uluilu<br>cisco |

Schritt 4: Gruppenrichtlinie erstellen

Um eine neue Gruppenrichtlinie zu erstellen, navigieren Sie zu **Objects > Object Management** und wählen Sie im Inhaltsverzeichnis die **VPN-**Option aus, wählen Sie dann **Gruppenrichtlinie aus** und klicken Sie auf die Schaltfläche **Gruppenrichtlinie hinzufügen**.

Wenn das Fenster **Gruppenrichtlinie hinzufügen** geöffnet wird, weisen Sie einen Namen zu, definieren Sie einen AnyConnect-Pool, und öffnen Sie die Registerkarte **AnyConnect**. Navigieren Sie zu **Profile**, und wählen Sie im Dropdown-Menü **Client Profile** das Objekt aus, das das reguläre AnyConnect VPN-Profil darstellt.

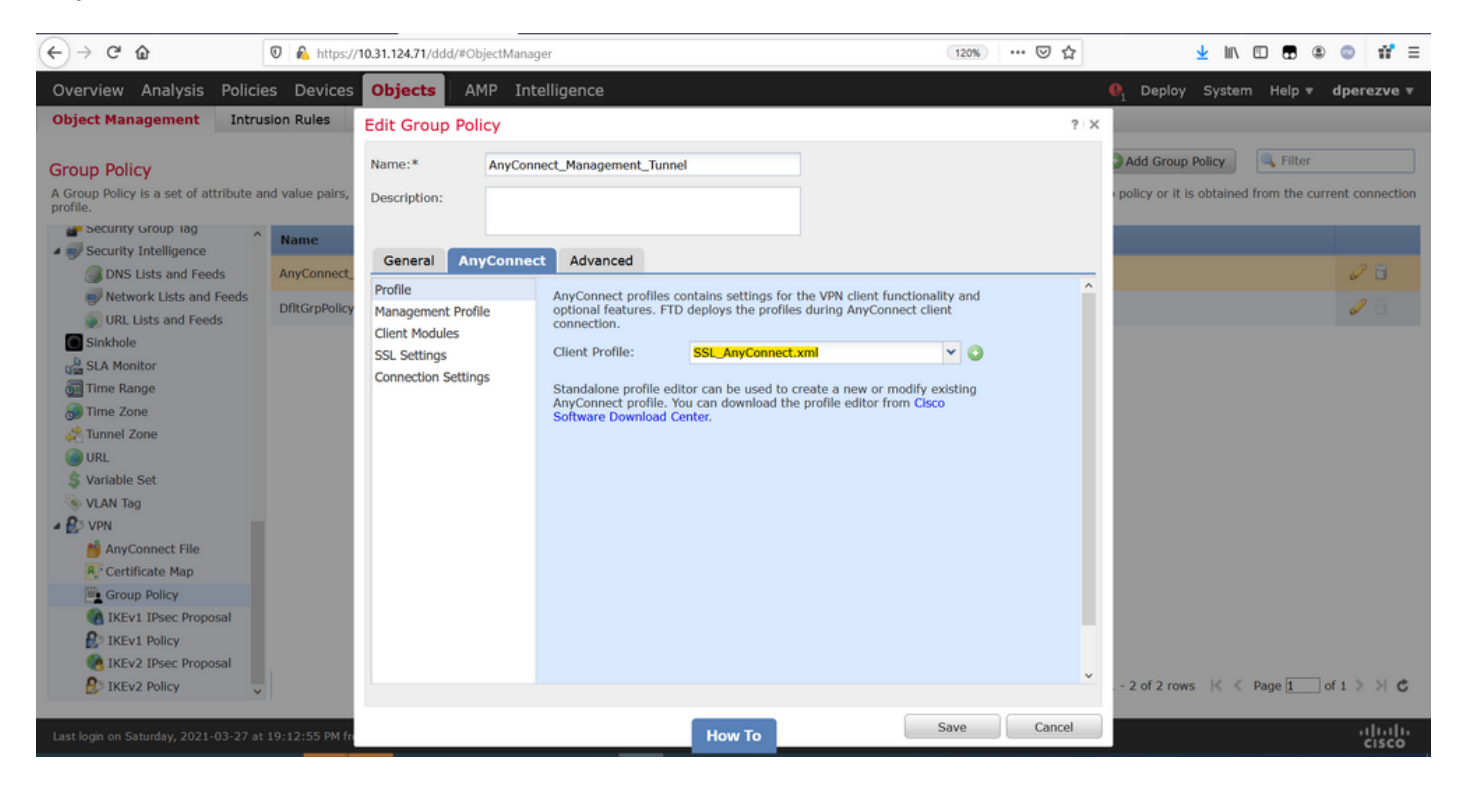

Navigieren Sie anschließend zur Registerkarte **Management Profile** (Verwaltungsprofil), und wählen Sie im Dropdown-Menü für das Verwaltungsprofil das Objekt aus, das das Management-VPN-Profil enthält.

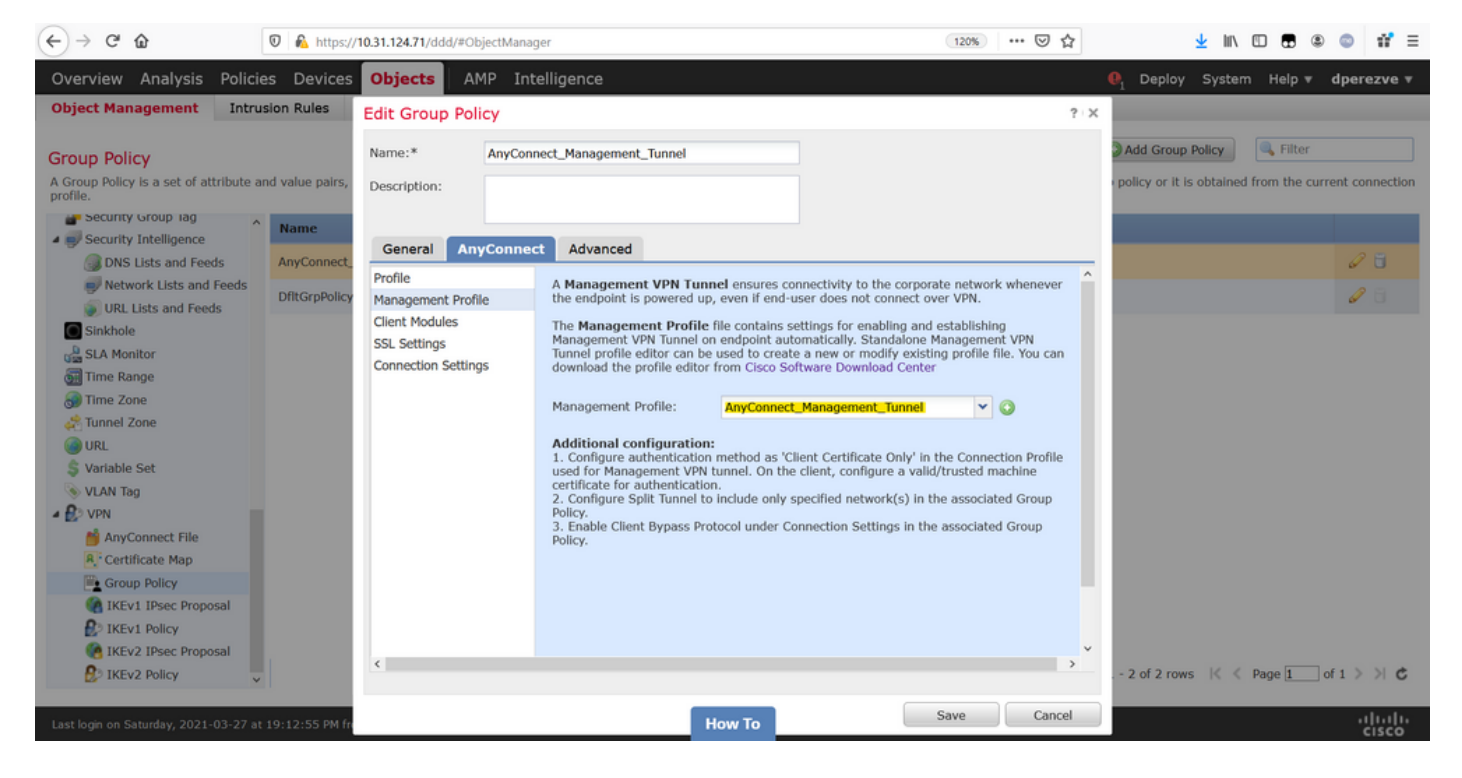

Speichern Sie die Änderungen, um das neue Objekt den vorhandenen Gruppenrichtlinien hinzuzufügen.

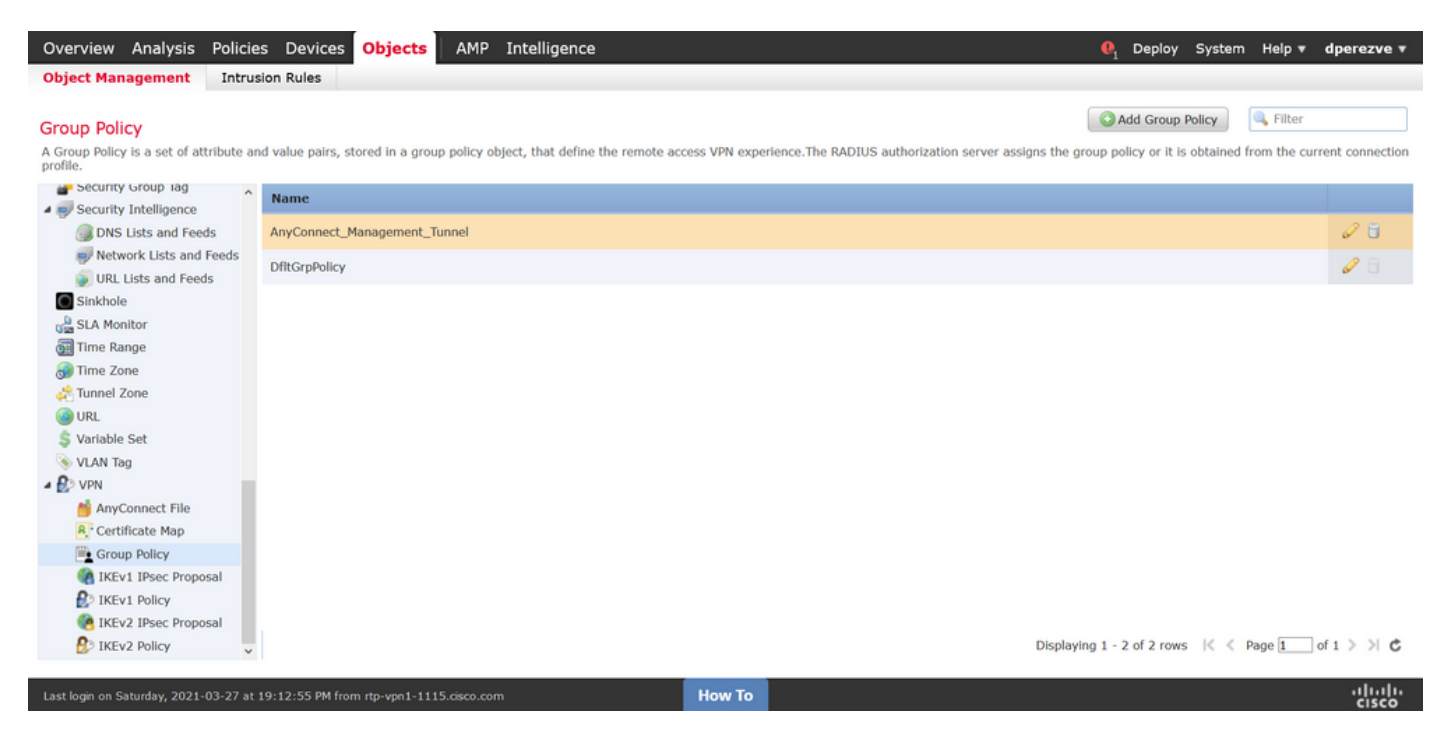

Schritt 5: Neue AnyConnect-Konfiguration erstellen

Die Konfiguration von SSL AnyConnect in FMC umfasst vier verschiedene Schritte. Um AnyConnect zu konfigurieren, navigieren Sie zu **Devices > VPN > Remote Access** und wählen die Schaltfläche **Add (Hinzufügen)** aus. Hiermit muss der **Remote Access VPN Policy Wizard** geöffnet **werden**.

Wählen Sie auf der Registerkarte "**Richtlinienzuweisung**" das jeweilige FTD-Gerät aus, legen Sie einen Namen für das Verbindungsprofil fest, und aktivieren Sie das Kontrollkästchen SSL.

| Overview Analysis Policies Devic                                                                                              | es Objects AMP Intellig                                                                                                    | jence                 |                                                  |                                                                                                    | $oldsymbol{\theta}_{1}$ Deploy Syst                                                                                                    | em Help 🔻 | dperezve 🔻 |
|----------------------------------------------------------------------------------------------------|----------------------------------------------------------------------------------------------------|-----------------------|--------------------------------------------------|----------------------------------------------------------------------------------------------------|----------------------------------------------------------------------------------------------------|-----------|------------|
| Remote Access VPN Policy Wiz                                                                                                  | ard                                                                                                    |                       |                                                  |                                                                                                    |                                                                                                    |           |            |
| 1 Policy Assignment 2 Conne                                                                                                   | ection Profile 🔰 3 AnyCo                                                                                                    | nnect 🔰 4             | Access & Certificate > 🤅                         | 5 Summary                                                                                                    |                                                                                                    |           |            |
| Targeted Devic<br>This wizard will gui<br>a new user-defined<br>Name:*<br>Description:<br>VPN Protocols:<br>Targeted Devices: | es and Protocols<br>de you through the required minimal :<br>connection profile.<br>AnyConnect_Management_Tunnel<br>SSL IPSec-IKEv2<br>Available Devices<br>Search<br>Michael Content<br>fidv-fejimene | steps to configure th | e Remote Access VPN policy with Selected Devices | Before Y Before you s configuration complete Rem Authenticati Configure Res or SSO to auti AnyConnect Make sure yo for VPN Cleft the relevant C it during the w Device Inter Interfaces sho targeted devia as a security enable VPN ac | You Start<br>start, ensure the following<br>elements to be in place to<br>ote Access VPN Policy.<br>on Server<br>im or RADIUS Server Group<br>henticate VPN clients.<br>Client Package<br>u have AnyConnect package<br>ti downloaded or you have<br>isco credentials to download<br>vizard.<br>face<br>uld be already configured on<br>cess of that they can be used<br>zone or interface group to<br>cess. |           |            |
| Last loon on Thursday, 2021-03-25 at 12-01-05 DM                                                                              | from the units 107 circo com                                                                                                    |                       | How To                                           |                                                                                                    | Back                                                                                                    | Next      | Cancel     |

Wählen Sie im Verbindungsprofil Client Certificate Only als Authentifizierungsmethode aus. Dies ist die einzige für die Funktion unterstützte Authentifizierung.

| Overview Analysis Policies Devices Objects AMP Intelligence                                                                                                    | $igoplus_1$ Deplo | y System | Help 🔻 | dperezve 🔻         |
|----------------------------------------------------------------------------------------------------|-------------------|----------|--------|--------------------|
| Device Management NAT VPN > Remote Access QoS Platform Settings FlexConfig Certificates                                                                                                    |                   |          |        |                    |
| Remote Access VPN Policy Wizard                                                                                                    |                   |          |        |                    |
| 1 Policy Assignment 2 Connection Profile 3 AnyConnect 4 Access & Certificate 5 Summary                                                                                                    |                   |          |        |                    |
| Connection Profile:<br>Connection Profiles specify the tunnel group policies for a VPN connection. These policies pertain to creating the tunnel itself, how<br>accomplished and how addresses are assigned. They also include user attributes, which are defined in group policies.<br>Connection Profile Name: AnyConnect_Management_Profile<br>This name is configured as a connection alias, it can be used to connect to the VPN gateway | AAA is            |          |        | ^                  |
| Authentication, Authorization & Accounting (AAA):<br>Specify the method of authentication (AAA, certificates or both), and the AAA servers that will be used for VPN connections.                                                                                                    |                   |          |        |                    |
| Authentication Method: Client Certificate Only                                                                                                    |                   |          |        |                    |
| Username From Certificate: AAA Only istinguished Name) as username                                                                                                    |                   |          |        |                    |
| Primary Field: SAPL<br>Client Certificate Only                                                                                                    |                   |          |        |                    |
| Secondary Field: Client Certificate & AAA 🗸                                                                                                    |                   |          |        |                    |
| Authorization Server: 🗸 🗸 (Realm or RADIUS)                                                                                                    |                   |          |        |                    |
| Accounting Server:                                                                                                    |                   |          |        |                    |
| Client Address Assignment:<br>Client IP address can be assigned from AAA server, DHCP server and IP address pools. When multiple options are selected, IP ad<br>assignment is tried in the order of AAA server, DHCP server and IP address pool.                                                                                                    | fress             |          |        |                    |
| Use AAA Server (Realm or RADIUS only) ()                                                                                                    |                   |          |        |                    |
|                                                                                                    | Back              | Next     |        | Cancel             |
| Last login on Saturday, 2021-03-27 at 19:12:55 PM from rtp-vpn1-1115.cisco.com How To                                                                                                    |                   |          |        | .1/1.1/1.<br>cisco |

Wählen Sie anschließend im Dropdown-Menü **Gruppenrichtlinie** das in Schritt 3 erstellte Gruppenrichtlinienobjekt aus.

| Overview Analysis Policies Devices Objects AMP Intell                                                               | igence                                                                                                    | . Deploy | System | Help 🔻 | dperezve | • |
|----------------------------------------------------------------------------------------------------|----------------------------------------------------------------------------------------------------|----------|--------|--------|----------|---|
| Device Management NAT VPN > Remote Access QoS Platfe                                                                | orm Settings FlexConfig Certificates                                                                                                  |          |        |        |          |   |
| Remote Access VPN Policy Wizard                                                                                     |                                                                                                    |          |        |        |          |   |
| 1 Policy Assignment 2 Connection Profile 3 AnyC                                                                     | connect $>$ 4 Access & Certificate $>$ 5 Summary                                                                                      |          |        |        |          |   |
| Authorization Server:                                                                                               | (Realm or RADIUS)                                                                                                    |          |        |        |          | ^ |
| Accounting Server:                                                                                                  | V (RADIUS)                                                                                                    |          |        |        |          |   |
| Client Address Assignment:<br>Client IP address can be assigned from A<br>assignment is tried in the order of AAA s | WAA server, DHCP server and IP address pools. When multiple options are selected, IP addre<br>erver, DHCP server and IP address pool. | is       |        |        |          |   |
| Use AAA Server (Realm or RAD<br>Use DHCP Servers<br>Use IP Address Pools                                            | DIUS only) 🕕                                                                                                    |          |        |        |          |   |
| IPv4 Address Pools: A                                                                                               | nyConnect-Pool 🥜                                                                                                    |          |        |        |          |   |
| IPv6 Address Pools:                                                                                                 | Ø                                                                                                    |          |        |        |          |   |
| Group Policy:                                                                                                    |                                                                                                    |          |        |        |          |   |
| A group policy is a collection of user-orie<br>or create a Group Policy object.                                     | ented session attributes which are assigned to client when a VPN connection is established.                                           | elect    |        |        |          |   |
| Group Policy:*                                                                                                    | nyConnect_Management_Tunnel 🔽 📀                                                                                                    |          |        |        |          |   |
|                                                                                                    | AnyConnect_Management_Tunnel                                                                                                    |          |        |        |          |   |
| E                                                                                                    | DfltGrpPolicy v                                                                                                    |          |        |        |          |   |
|                                                                                                    |                                                                                                    |          |        |        |          |   |
|                                                                                                    |                                                                                                    |          |        |        |          |   |
|                                                                                                    |                                                                                                    |          |        |        |          | ~ |
|                                                                                                    |                                                                                                    | Back     | Nex    | t      | Cancel   |   |
| Last login on Saturday, 2021-03-27 at 19:12:55 PM from rtp-vpn1-1115.cisco.com                                      | How To                                                                                                    |          |        |        | սիսի     |   |

Wählen Sie auf der Registerkarte **AnyConnect** das **AnyConnect-Dateiobjekt** entsprechend dem Betriebssystem auf dem Endgerät aus.

| Overview Analysis Policies               | Devices Objects                                                               | AMP Inte                                      | elligence                                 |                                        |                                       |               |             |            |   | . Deploy | System | Help 🔻 | dperezve 🔻      |
|------------------------------------------|-------------------------------------------------------------------------------|-----------------------------------------------|-------------------------------------------|----------------------------------------|---------------------------------------|---------------|-------------|------------|---|----------|--------|--------|-----------------|
| Device Management NAT V                  | /PN ► Remote Access                                                           | QoS Pla                                       | tform Settings                            | FlexConfig                             | Certificates                          |               |             |            |   |          |        |        |                 |
| Relicy Assignment                        | Connection Profile                                                            |                                               | Connect                                   | Access 8                               | Cortificato                           |               | ummany      |            |   |          |        |        |                 |
| Policy Assignment / 2                    | Connection Prome                                                              | 3 Any                                         | yconnect                                  | Access o                               | x certificate                         | / 3 5         | unninary    |            |   |          |        |        |                 |
|                                          | AnyConnect Client I<br>The VPN gateway can aut<br>initiated. Minimize connect | mage<br>tomatically down<br>tion setup time b | nload the latest Ar<br>by choosing the ap | nyConnect packag<br>propriate OS for t | ge to the client<br>the selected paci | device when t | the VPN cor | nection is | 5 |          |        |        |                 |
|                                          | Download AnyConnect Clie                                                      | ent packages from                             | m Cisco Software I                        | Download Center.                       |                                       | Show Re-order | r buttons   | C          |   |          |        |        |                 |
|                                          | AnyConnect File 0                                                             | bject Name                                    | AnyConnect C                              | lient Package N                        | lame                                  | Operating 9   | System      |            |   |          |        |        |                 |
|                                          | Anyconnect4.9_For_                                                            | Windows                                       | anyconnect-wir                            | n-4.9.01095-web                        | deploy-k9.pkg                         | Windows       |             | ~          |   |          |        |        |                 |
|                                          |                                                                               |                                               |                                           |                                        |                                       |               |             |            |   |          |        |        |                 |
|                                          |                                                                               |                                               |                                           |                                        |                                       |               |             |            |   |          |        |        |                 |
|                                          |                                                                               |                                               |                                           |                                        |                                       |               |             |            |   |          |        |        |                 |
|                                          |                                                                               |                                               |                                           |                                        |                                       |               |             |            |   |          |        |        |                 |
|                                          |                                                                               |                                               |                                           |                                        |                                       |               |             |            |   |          |        |        |                 |
|                                          |                                                                               |                                               |                                           |                                        |                                       |               |             |            |   |          |        |        |                 |
|                                          |                                                                               |                                               |                                           |                                        |                                       |               |             |            |   |          |        |        |                 |
|                                          |                                                                               |                                               |                                           |                                        |                                       |               |             |            |   |          |        |        |                 |
|                                          |                                                                               |                                               |                                           |                                        |                                       |               |             |            |   |          |        |        | ~               |
|                                          |                                                                               |                                               |                                           |                                        |                                       |               |             |            |   | Back     | Nex    | t      | Cancel          |
| Last login on Saturday, 2021-03-27 at 19 | 12:55 PM from rtp-vpn1-11                                                     | 15.cisco.com                                  |                                           | How                                    | То                                    |               |             |            |   |          |        |        | uluilu<br>cisco |

Geben Sie unter **Zugriff und Zertifikat** das Zertifikat an, das von der FTD verwendet werden muss, um seine Identität an den Windows-Client zu überprüfen.

**Hinweis:** Da Benutzer bei Verwendung der Management-VPN-Funktion nicht mit der AnyConnect-App interagieren sollten, muss das Zertifikat voll vertrauenswürdig sein und darf keine Warnmeldung ausdrucken.

**Hinweis:** Um Fehler bei der Zertifikatsvalidierung zu vermeiden, muss das Feld Common Name (CN) im Betreffnamen des Zertifikats mit dem in der Serverliste der XML-Profile definierten FQDN übereinstimmen (Schritt 1 und Schritt 2).

| Overview Analysis Policies Devices Objects AMP Intelligence                                                                 |                                                                                                    |      | System Help | ø dperezve ♥     |
|----------------------------------------------------------------------------------------------------|----------------------------------------------------------------------------------------------------|------|-------------|------------------|
| Device Management NAT VPN • Remote Access QoS Platform Settle                                                               | ings FlexConfig Certificates                                                                                                    |      |             |                  |
| Remote Access VPN Policy Wizard                                                                                             |                                                                                                    |      |             |                  |
| 1 Policy Assignment $>$ 2 Connection Profile $>$ 3 AnyConnect                                                               | Access & Certificate 5 Summary                                                                                                   |      |             |                  |
| Interface group/Security Zone:* 0                                                                                           | utside 🗸 🖓                                                                                                    |      |             | -                |
| V                                                                                                    | Enable DTLS on member interfaces                                                                                                 |      |             |                  |
| _                                                                                                    |                                                                                                    |      |             |                  |
|                                                                                                    |                                                                                                    |      |             |                  |
|                                                                                                    |                                                                                                    |      |             |                  |
| Device Certificates                                                                                                    | rtificate) identifies the VDN estauray to the remote access clients. Select a                                                    |      |             |                  |
| certificate which is used to authenticate to                                                                                | the VPN gateway.                                                                                                    |      |             |                  |
| Certificate Enrollment:* S                                                                                                  | SL_AnyConnect 🗸 🛇                                                                                                    |      |             |                  |
|                                                                                                    | Enroll the selected certificate object on the target devices                                                                     |      |             |                  |
|                                                                                                    |                                                                                                    |      |             |                  |
|                                                                                                    |                                                                                                    |      |             |                  |
| Access Control for VPN Traffic                                                                                              |                                                                                                    |      |             |                  |
| All decrypted traffic in the VPN tunnel is<br>bypass decrypted traffic from the Access                                      | subjected to the Access Control Policy by default. Select this option to<br>Control Policy.                                      |      |             |                  |
| Bypass Access Control policy for decr<br>This option bypasses the Access Contr<br>AAA server are still applied to VPN traff | <pre>ypted traffic (sysopt permit-vpn) rol Policy inspection, but VPN filter ACL and authorization ACL downloaded from ic.</pre> |      |             |                  |
|                                                                                                    |                                                                                                    |      |             |                  |
|                                                                                                    |                                                                                                    | Back | Next        | Cancel           |
| Last login on Saturday, 2021-03-27 at 19:12:55 PM from rtp-vpn1-1115.cisco.com                                              | How To                                                                                                    |      |             | ،۱۱،۱۱،<br>cisco |

Wählen Sie abschließend auf der Registerkarte **Zusammenfassung die** Schaltfläche **Beenden**, um die neue AnyConnect-Konfiguration hinzuzufügen.

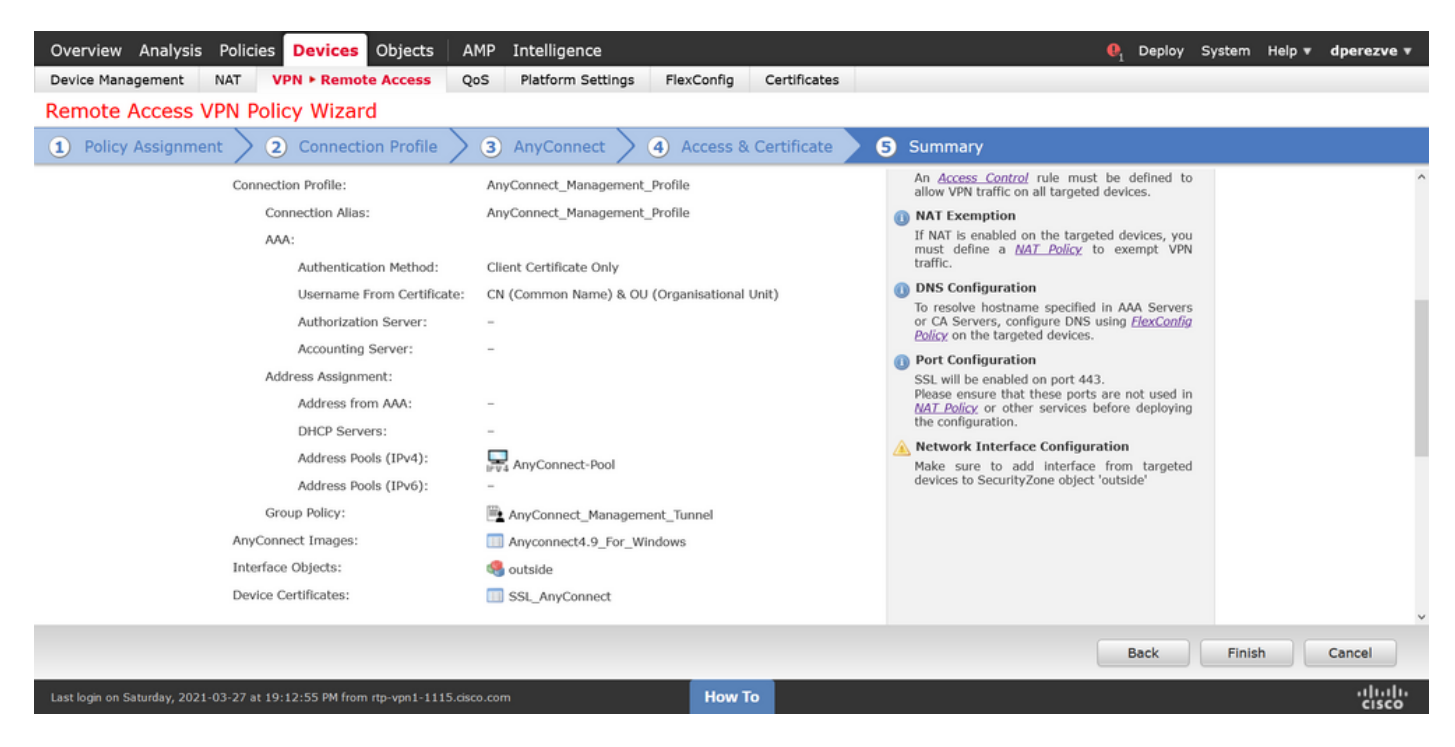

Schritt 6: URL-Objekt erstellen

Navigieren Sie zu **Objekte > Objektverwaltung**, und wählen Sie **URL** aus dem Inhaltsverzeichnis aus. Wählen Sie dann **Objekt hinzufügen** im Dropdown-Menü **URL hinzufügen aus**.

Geben Sie einen Namen für das Objekt ein, und definieren Sie die URL mithilfe desselben FQDN/Benutzergruppen, der in der Liste der Management-VPN-Profilserver (Schritt 2) angegeben ist. In diesem Beispiel muss die URL dperezve.jyoungtalabdomain.cisco.com/AnyConnect\_Management\_Tunnel lauten.

| Overview Analysis Policies             | s Devices Objects                | AMP Intelligence           |                                       |                                  | $oldsymbol{	extsf{0}}_1$ Deploy | System Help 🔻 dperezve 🔻                 |
|----------------------------------------|----------------------------------|----------------------------|---------------------------------------|----------------------------------|---------------------------------|------------------------------------------|
| Object Management Intrus               | ion Rules                        |                            |                                       |                                  |                                 |                                          |
| URL                                    | IP address. You can use IIP1 oh  | lierts and groups in vario | us places including access control o  | vilicies and event searches. For | Add URL                         | Filter     Show Unused Objects           |
| ushelts                                | None                             | jeces and groups in vario  | us places, including access control p | sides and event searches. For    | example, you could inter an acc | cost control rate char blocks a specific |
| Security Group Tag                     | Name                             |                            |                                       | van                              | ue                              | Overnide                                 |
| Security Intelligence                  |                                  |                            | No rece                               | rda ta dianlari                  |                                 |                                          |
| Notwork Lists and Feeds                |                                  | New URL Object             | INO FECO                              | ras to display                   |                                 |                                          |
| IIPL Liete and Foode                   |                                  | New URL Object             | S                                     | ? X                              |                                 |                                          |
| Sinkhole                               |                                  | Name N                     | Management_Tunnel                     |                                  |                                 |                                          |
| SLA Monitor                            |                                  | Description                |                                       |                                  |                                 |                                          |
| Time Range                             |                                  |                            |                                       |                                  |                                 |                                          |
| Time Zone                              |                                  |                            |                                       |                                  |                                 |                                          |
| Tunnel Zone                            |                                  | URL                        | https://dperezve.jyoungta-labdoma     |                                  |                                 |                                          |
| G URL                                  |                                  | Allow Overrides            | 1                                     |                                  |                                 |                                          |
| \$ Variable Set                        |                                  |                            |                                       |                                  |                                 |                                          |
| 💊 VLAN Tag                             |                                  |                            |                                       | Save Cancel                      |                                 |                                          |
| - 🕑 VPN                                |                                  |                            |                                       |                                  |                                 |                                          |
| 🎽 AnyConnect File                      |                                  |                            |                                       |                                  |                                 |                                          |
| R. Certificate Map                     |                                  |                            |                                       |                                  |                                 |                                          |
| Croup Policy                           |                                  |                            |                                       |                                  |                                 |                                          |
| IKEv1 IPsec Proposal                   |                                  |                            |                                       |                                  |                                 |                                          |
| DIKEv1 Policy                          |                                  |                            |                                       |                                  |                                 |                                          |
| (A) IKEv2 IPsec Proposal               |                                  |                            |                                       |                                  | No data to display              |                                          |
| De TVEvo Dellev                        |                                  |                            |                                       |                                  | No data to display              | or regulation of the second              |
| Last login on Monday, 2021-04-05 at 23 | 3:55:27 PM from rtp-vpn4-759.cis | co.com                     | How To                                |                                  |                                 | iliili<br>cisco                          |

Speichern Sie die Änderungen, um das Objekt der Objektliste hinzuzufügen.

#### Schritt 7: URL-Alias definieren

Um die URL-Alias in der AnyConnect-Konfiguration zu aktivieren, navigieren Sie zu **Devices > VPN > Remote Access** und klicken Sie auf das Bleistiftsymbol, um die Alias zu bearbeiten.

Wählen Sie dann auf der Registerkarte Verbindungsprofil die aktuelle Konfiguration aus, navigieren Sie zu Aliases, klicken Sie auf die Schaltfläche Hinzufügen, und wählen Sie das URL-Objekt im Dropdown-Menü URL-Alias aus. Stellen Sie sicher, dass das Kontrollkästchen Aktiviert aktiviert aktiviert ist.

| Device Management     NAT     VPN > Rem       AnyConnect_Management_Management_Tunnel     Connection Profile:*     AnyConnect_Management_Tunnel       Enter Description     Group Policy:*     AnyConnect_Management_Tunnel                                                                                                    | Cancel      |
|----------------------------------------------------------------------------------------------------|-------------|
| Connection Profile Access Interfaces                                                                                                    | gnments (1) |
| Alias Names:     Add URL Alias     ?       Incoming users can chan burned on or of     URL Alias:     Incoming users can chan burned on or of       Name:     URL Alias:     Incoming users can chan burned on or of       VEL Alias:     Incoming users can chan burned on or of       VEL Alias:     Incoming users can chan burned on or of       VEL Alias:     Incoming users can chan burned on or of | 0           |
| DefaultWEBVPNGroup OK Cancel                                                                                                    | J 🛛         |
| AnyConnect_Management_Tunnel and                                                                                                    | 6           |
| URL Alias:<br>Configure the list of URL alias which your endpoints can select on web access. If users choose the following URLs,<br>system will automatically log them in via this connection profile.                                                                                                    |             |
| URL Status                                                                                                    |             |
|                                                                                                    |             |
| Last login on Monday, 2021-04-05 at 23:55:27 PM from rtp-vpn4-759.cisco.com                                                                                                    | սիսիս       |

Speichern von Änderungen und Bereitstellen von Konfigurationen in FTD

# Überprüfung

Nach Abschluss der Bereitstellung ist eine erste manuelle AnyConnect-Verbindung mit dem AnyConnect VPN-Profil erforderlich. Während dieser Verbindung wird das Management-VPN-Profil von FTD heruntergeladen und in C:\ProgramData\Cisco\Cisco AnyConnect Secure Mobility Client\Profile\MgmtTun gespeichert. Von diesem Zeitpunkt an müssen nachfolgende Verbindungen über das Management-VPN-Profil ohne Benutzerinteraktion initiiert werden.

### Fehlerbehebung

Bei Zertifikatsvalidierungsfehlern:

- Stellen Sie sicher, dass das Stammzertifikat der Zertifizierungsstelle (Certificate Authority, CA) in der FTD installiert ist.
- Stellen Sie sicher, dass ein Identitätszertifikat, das von derselben Zertifizierungsstelle signiert wurde, im Windows Machine Store installiert ist.
- Stellen Sie sicher, dass das CN-Feld im Zertifikat enthalten ist und mit dem in der Serverliste des Management-VPN-Profils definierten FQDN und dem in URL-Alias definierten FQDN übereinstimmt.

Für Management-Tunnel nicht initiiert:

- Stellen Sie sicher, dass das Management-VPN-Profil heruntergeladen und in C:\ProgramData\Cisco\Cisco AnyConnect Secure Mobility Client\Profile\MgmtTun gespeichert wurde.
- Stellen Sie sicher, dass der Name für das Management-VPN-Profil VpnMgmtTunProfile.xml lautet.

Bei Verbindungsproblemen können Sie das DART-Paket sammeln und das Cisco TAC um weitere Informationen bitten.